伝票入力編

# I. 売上伝票の入力・編集

「メインメニュー」→「売上伝票の入力・編集」 売上伝票の登録・編集します。

### (売上伝票の入力画面)

|                             | 販売管理システム | 4                      |                                              |                      |
|-----------------------------|----------|------------------------|----------------------------------------------|----------------------|
| <u>売上伝票入力</u>               |          |                        |                                              |                      |
| 広票番号 新規 伝票日付 2017/01/30 受注番 | 号        | 請求日 201                | 17/01/31                                     |                      |
| 得意先   0001 🔍 サンブル株式会1       | 得意先名2    |                        |                                              |                      |
| <u>担当者</u> 1 <u>↓</u> 担当者名  | 税処理      | 納品書 締日 31              | 端数処理 四捨五入  税端数                               | 四捨五入                 |
|                             |          | 1 社内備考                 |                                              |                      |
|                             | <u> </u> | 単価 原単価                 | 新たい この この この この この この この この この この この この この   | 加考祖利利規               |
| 1 売上 サンプル商品1                | 10 1固    | 1,000                  | 10,000. 外祝 🗸                                 | 10,000               |
| 2 0 v 0002 v<br>売上 サンブル商品2  | 10 個     | 1,000                  | 10,000. 外税 🔽                                 | 10,000 🗆             |
|                             |          |                        | . 外税 🧹                                       |                      |
|                             |          |                        |                                              |                      |
|                             |          | <mark>税技金</mark><br>20 | <b>額 消費税額 税込金額</b><br>0,000 <b>1</b> ,600 21 | 1,600 ¥20,000 100.0% |
| 受注一覧 得意先検索 商品検索 削除 納品書      | }   検索   | 過去売上明細中止               | 税切替登錄                                        | 封筒 終了                |

※ファンクションキー一覧

| Γ | 受注一覧 | 得意先検索 | 商品検索 | 削除 | 納品書 | 検索 | 過去売上明細 | 中止 | 税切替 | 登録 | 封筒 | 終了 |  |
|---|------|-------|------|----|-----|----|--------|----|-----|----|----|----|--|
|   |      |       |      |    |     |    |        |    |     |    |    |    |  |

Shift キー押下時

| Γ | 受注検索 | 得意先7ス%編集 | 商品7ス%編集 | 行削除 | 納品書(画面) | 行挿入 | 過去売上伝票 |  | 封筒(画面) | Ī    |
|---|------|----------|---------|-----|---------|-----|--------|--|--------|------|
| - |      |          |         |     |         |     |        |  |        | 48.8 |

#### ■基本操作■

伝票部(画面上部)

- 「伝票番号」は自動で付番されますので、次の項目へ進みます。
   登録された伝票を修正したい場合は、直接番号を入力すると、その伝票が呼び出され修正ができます。
   また、「メインメニュー」→「その他の処理メニュー」→「伝票番号の変更」で伝票番号の開始番号が変更可能です。
- 「伝票日付」は本日日付が表示されます。変更がなければ、次の項目に進んで下さい。 表示は「会社基本情報の編集」の「日付書式」で選択された書式で表示されます。 本日以外の日付で入力される場合は、直接日付を入れるか、右のカレンダー(100)をクリックして、日付 を指定してください。
- 3. 「受注番号」は受注伝票で入力した伝票番号を直接入力するか、「F1」の「受注一覧」からの呼び出し ができます。⇒詳しくは、■詳細情報■を参照下さい。
- 4. 「請求日」は「得意先マスタ」の「締め日」の当月締日が表示されます。 請求日を変える場合のみ変更して下さい。
- 「得意先名」及び「得意先名2」は登録された番号を直接入力するか、右の(□)をクリックすると一覧が 開きますので、そこから選択します。
   また、「F2」の「得意先検索」で呼び出しできます。⇒詳しくは、■詳細情報■を参照下さい。
   「得意先名」は直接変更が可能です。修正する場合にはクリック後入力してください。
- 6. 「税処理」、「締日」、「端数処理」、「税端数」は登録情報の表示のみです。 変更する場合は「得意先マスタの登録・編集」で変更して下さい。
- 7. 「担当者」は登録された番号を直接入力するか、右の(□)をクリックすると一覧が開きますので、そこから選択します。
- 8. 「摘要」は伝票の摘要として使用します。 「納品書」の欄外に印字されます。
- 9. 「社内摘要」は納品書等に表示されない、摘要です。

### 明細部(画面中央)

10. 明細行の「処理」は「0 売上」、「1 売上返品」、「2 売上値引」、「3 売上訂正」、「9 コメント」を選択できま す。

明細行のコピーを行う際は、「処理」のところでキーボードの「-1」を入力すると、前行のコピーができます。また、「-2」を入力すると、コピーしたい行を指定できます。

行を削除する場合は、削除したい明細行の先頭欄(凹)をクリックすると、反転します(凹)ので、その状態でキーボードの「Delete」キーを押して下さい。

「1件のレコードを削除します。」と聞いてきますので「OK」を押すと明細行が削除されます。

「キャンセル」を押すと削除行に戻ります。⇒詳しくは、■その他の詳細情報■を参照下さい。

11. 「商品名」は登録された番号を直接入力するか、右の(□)をクリックすると一覧が開きますので、そこから選択します。

また、「F3」の「商品検索」で呼び出しできます。⇒詳しくは、**■詳細情報■**を参照下さい。 商品名は随時、文字の入力が可能です。

- 12.「数量」は数値を入力して下さい。
- 13.「単位」は「商品マスタ」に登録された「単位」が表示されます。 変更する場合は直接、文字入力をして下さい。

- 14.「単価」、「原価」は「商品マスタ」に登録された「値」が表示されます。 変更する場合は直接、数値入力をして下さい。
- 15.「金額」は「数量」×「単価」で計算された「値」が表示されます。 直接変更も可能です。
- 16. 「税」は「商品マスタ」に登録された「税」が表示されます。 変更する場合は、右の「■」をクリックすると一覧が開きますので、そこから「外税」「内税」「非課税」「不 課税」を選択します。
- 17.「備考」は明細行の「備考」として使用します。入力する場合は、「備考欄」をクリックして文字を入力して下さい。「納品書」に印字されます。
- 18.「粗利」、「新規」は表示のみです。

※伝票を登録する場合は、「F10」キーの「登録」を押してください。

「登録しました」と表示されますので、「OK」を押すと伝票登録が完了します。

登録する前に、「F12」キーの「閉じる」を押すと、「更新したデータを破棄します」と聞いてきますので、「OK」 を押すと伝票が破棄され登録されません。

「キャンセル」を押すと、破棄されずに伝票入力状態に戻ります。

尚、修正した伝票を登録する場合も「F10」キーの「登録」を押してください。

「登録しました」と表示されますので、「OK」を押して登録して下さい。

■詳細情報■ Fキー(ファンクションキー)の説明

○受注一覧 「F1」キーの「受注一覧」を実行・クリックします。

下図の様に、予め登録された「受注伝票」の一覧が表示されます。

| 販売管理システム | 4               |                           |          |                                |                  |     |
|----------|-----------------|---------------------------|----------|--------------------------------|------------------|-----|
|          | 受注一覧            |                           |          |                                |                  |     |
| 番号       | 日付              | 得意先名                      | 担当者名     | 受注金額                           | 商品名              | 売上日 |
|          | 2013/07/19/1003 | 有限会社サトウ商会 <br> サンブル商事株式会社 | 担当者B<br> | 90,000 商品2(2,<br>55,000 商品1(5, | );<br>);商品2(1.); |     |
|          | 2013/07/13/0001 | 7777761学作式公11             |          | 33,000 (18) [8] 1 (3           | 7.16)002(17.     |     |
|          |                 |                           |          |                                |                  |     |
|          |                 |                           |          |                                |                  |     |
|          |                 |                           |          |                                |                  |     |
|          |                 |                           |          |                                |                  |     |
|          |                 |                           |          |                                |                  |     |
|          |                 |                           |          |                                |                  |     |
|          |                 |                           |          |                                |                  |     |
|          |                 |                           |          |                                |                  |     |
|          |                 |                           |          |                                |                  |     |
|          |                 |                           |          | 決定                             |                  | 閉じる |
|          |                 |                           |          |                                |                  |     |

「番号」で呼び出したい伝票をクリックして、「F9」の「決定」を押すと自動的に売上伝票の入力状態になります。選択しない場合は、「F12」の「閉じる」で終了して下さい。

○**得意先検索** 「F2」キーの「得意先検索」を実行・クリックします。 下図の様に、登録された「得意先マスタ」の一覧が表示されます。

| 販売                       | 管理システ       | <b>-</b> ⊿        |               |       |              |              | _       |           |
|--------------------------|-------------|-------------------|---------------|-------|--------------|--------------|---------|-----------|
|                          | 得意          | 先マスタ検索            |               |       |              |              |         |           |
| あ                        | か           | さたなはまや            | らわ g CODE順    |       |              |              |         |           |
| 村                        | 氣索条件        |                   |               |       | -            |              |         |           |
| (得)<br>(1)<br>(7)<br>(1) | 観先コード。<br>1 | 得意先名<br>有限会社あいうえお | ふりかな<br>あいうえお | 得意先区分 | TEL          | FAX          | т       | 任所1       |
| a00                      | 01          | ABC株式会社           | えーびーしー        |       |              |              |         |           |
| 61力                      | 001         | 有限会社さき            | きちち           |       |              |              |         | きすかきすき    |
| 100                      | 3           | 有限会社サトウ商会         | さとうしょうかい      |       | •            |              |         |           |
| 000                      | 1           | ンブル商事株式会社         | さんぶるしょうじ      |       | 024-000-0000 | 024-000-0000 | 9638041 | 福島県郡山市富田町 |
|                          |             |                   |               |       | •            |              |         |           |
|                          |             |                   |               |       |              |              |         |           |
|                          |             |                   |               |       |              |              |         |           |
|                          |             |                   |               |       |              |              |         |           |
|                          |             |                   |               |       |              |              |         |           |
|                          |             |                   |               |       |              |              |         |           |
|                          |             |                   |               |       |              |              |         |           |
|                          |             |                   |               |       |              |              |         |           |
|                          |             |                   |               |       |              |              |         |           |
|                          |             |                   |               |       |              |              |         |           |
|                          |             |                   |               |       |              |              |         |           |
|                          |             |                   |               |       |              |              |         |           |
|                          |             |                   |               |       |              |              |         |           |
|                          |             |                   |               |       |              |              |         |           |
|                          |             |                   |               |       |              |              |         |           |
|                          |             |                   |               |       | (            | 決定           |         | 閉じる       |
|                          |             |                   |               |       |              |              | _       |           |

呼び出したい「得意先コード欄」をクリックして「F9」の「決定」で選択が出来ます。

また、右のスクロールキー(件数が多い場合に表示されます)や得意先マスタ検索表示下の「かな」の検索 を使うと簡単に検索できます。

選択しない場合は、「F12」の「閉じる」で終了して下さい。

# ○商品検索 「F3」キーの「商品検索」を実行・クリックします。

下図の様に、登録された「商品マスタ」の一覧が表示されます。

| 販売管理システム |       |   |         |          |         |         |         |     |
|----------|-------|---|---------|----------|---------|---------|---------|-----|
| 商品マスター覧  |       |   |         |          |         |         |         |     |
| 検索条件     |       |   |         | -        |         |         |         |     |
| 商品名      | 商品区分  | _ | 商品区分    |          | 販売単価    | 定価      | 仕入単価    | 備考  |
|          | 商品区分1 | V |         | <b>V</b> | ¥2,000  | ¥2,500  | ¥ 1,400 |     |
| 2 商品2    | 商品区分2 | T | 商品区分2-1 | T        | ¥45,000 | ¥50,000 | ¥40,000 |     |
| 3 さんさん   | 商品区分2 | - | 商品区分2-2 | -        | ¥5,000  | ¥5,500  | ¥4,500  |     |
|          |       |   |         |          |         |         |         |     |
|          |       |   |         | 決:       | 定<br>D  |         |         | 閉じる |

呼び出したい「検索条件欄」をクリックして「F9」の「決定」で選択が出来ます。

また、右のスクロールキー(件数が多い場合に表示されます)や得意先マスタ検索表示下の「かな」の検索 を使うと簡単に検索できます。選択しない場合は、「F12」の「閉じる」で終了して下さい。

# **〇削除** 「F4」キーの「削除」

伝票を「削除」する際に使用します。クリックすると「この伝票を削除します」と聞いてきますので、「OK」を押すと伝票が削除されます。「キャンセル」を押すと伝票入力画面に戻ります。

### 〇納品書 「F5」キーの「納品書」

「納品書」の印刷です。「伝票を発行します」と聞いてきますので、「OK」で印刷します。「キャンセル」で伝 票入力画面に戻ります。→設定方法は、■その他の詳細情報■を参照下さい。

○検索 「F6」キーの「検索」を実行・クリックします。伝票の検索画面になります。

| 💷 販売管理システム                |            | ×        |
|---------------------------|------------|----------|
|                           | 売上伝票検索     |          |
| <mark>伝票番号</mark><br>伝票日付 | ~          |          |
| · 得意先コード· ·               | ✓ ✓ ✓      |          |
|                           | ~          |          |
| した<br>並び順<br>伝票           | 日付 🗸 降順 🗸  |          |
|                           |            |          |
| ~                         | AND N      | <b>~</b> |
| ~                         | AND        | <b>~</b> |
| ~                         | AND S      | <b>~</b> |
| ~                         | AND        | <b>~</b> |
| ~                         | AND        | ✓        |
| ~                         | AND        | ✓        |
| ~                         | AND        | ✓        |
| ~                         | AND        | ✓        |
| ~                         | AND        |          |
| ×                         |            |          |
|                           | 得意先検索 開始 月 | 肌にる      |

何も入力せず「F9」の「開始」を押すと、登録された伝票が全て表示されます。

「伝票番号」、「伝票日付」、「得意先コード」、「商品コード」は入力された範囲で絞り込んで伝票を検索することができます。

また、担当者や、備考に入力した文字などで検索したい場合には「詳細検索設定」で設定することができます。

| 販売管理システム      |            |                 |          |         |          |         |            |     |                   |            |
|---------------|------------|-----------------|----------|---------|----------|---------|------------|-----|-------------------|------------|
| 売             | 上伝票一       | 覧               |          |         |          |         |            |     |                   |            |
| / 伝票番号 -      | 伝票日付 •     | 得意先コード 🗸        | 得意先名 🗸   | 得意先名2 🗸 | 担当者コード 🗸 | 金額計 🗸   | 請求日 🗸      | 備考・ | 詳細情報              | - 1        |
|               | 2017/01/30 | 0001            | サンブル株式会1 |         | 1        | ¥20,000 | 2017/01/31 | 備考  | サンブル商品1(10):サンブル商 | 商品2(10): 予 |
|               |            |                 |          |         |          |         |            |     |                   |            |
|               |            |                 |          |         |          |         |            |     |                   |            |
|               |            |                 |          |         |          |         |            |     |                   |            |
|               |            |                 |          |         |          |         |            |     |                   |            |
|               |            |                 |          |         |          |         |            |     |                   |            |
|               |            |                 |          |         |          |         |            |     |                   |            |
|               |            |                 |          |         |          |         |            |     |                   |            |
|               |            |                 |          |         |          |         |            |     |                   |            |
|               |            |                 |          |         |          |         |            |     |                   |            |
|               |            |                 |          |         |          |         |            |     |                   |            |
|               |            |                 |          |         |          |         |            |     |                   |            |
|               |            |                 |          |         |          |         |            |     |                   |            |
| <br>↓⊐-F: н → |            | フィルターなし 検索      | •        |         |          |         |            |     |                   |            |
|               | 表示設定       | 表示設定(11944)     |          | 表示      |          |         | ·          | ÷   |                   | BUG        |
|               | SCITIER AE | \$CTVEX.EVPD#@/ | 12.示?    |         |          |         |            |     |                   | 13710.0    |

伝票の確認や修正を行う場合は、「番号欄」をクリックして、「F9」の「伝票修正」を押して下さい。 「F12」の「閉じる」を押すと伝票入力画面に戻ります。

(売上伝票の検索画面)

| 一一一一一一一一一一一一一一一一一一一一一一一一一一一一一一一一一一一一一一   |           |    |        |        |             |         |          |       |     |
|------------------------------------------|-----------|----|--------|--------|-------------|---------|----------|-------|-----|
| <u>伝票番号</u> 3 <u>伝票日付</u> 2013/07/19 受注者 | <b>8号</b> |    | 請求     | 20     | 13/07/31    |         |          |       |     |
| (信息元 0001 ▼ サンブル商争株式会社)                  |           | 処理 | 納品書    | 第日 31  | 端数処理  四倍:   | 五人 【祝端数 | 四掊五人     |       |     |
| 担当者 2 ▼ 担当者B                             | 摘         | 罢  |        |        |             |         |          |       |     |
| No 処理 商品名                                | 数重        | 単位 | 単価     | 原単価    | 金額          | 柷       | 備考       | 粗利    | 新規  |
| 1 売上 商品1                                 | 3         | 本  | 2,000  | 1,400  | 6,000.      | 外税 🖵    |          | 1,800 |     |
| 2 0 ▼ 2 □ ▼ □                            | 1         | 箱  | 45,000 | 40,000 | 45,000.     | 外税 🖵    |          | 5,000 |     |
| 3 3 3 4 特価にて出荷しています。                     |           |    | 0      | 0      |             | 外税 🐷    |          | 0     |     |
| * 0 J<br>売上 J                            |           |    | 0      | 0      |             | 外税 🖵    |          |       |     |
|                                          |           |    | 金額会計   | 外親     | <u> 総合計</u> | 親利合     | 計   経費金券 | 8 96  |     |
|                                          |           |    | 51,000 | 2,550  | 53,5        | 550 ¥6  | ,800 ¥1  | 00 13 | .1% |
| 受注一覧 得意先検索 商品検索 削除 約品                    | \$        | 検索 | 過去売上   | 中止     | 税切替         | 登録      | 封筒       | 終了    |     |

伝票が複数存在する場合は、画面の左下の「前伝票」と「次伝票」のクリックで検索ができます。 修正した伝票を登録する場合も「F10」キーの「登録」を押してください。 「登録しました」と表示されますので、「OK」を押して登録して下さい。

〇過去売上明細 「F7」キーの「過去売上明細」を実行・クリックします。

得意先の過去の売上明細を確認したい場合や過去の売上明細をコピーしたい場合にご使用下さい。 伝票入力で「得意先」を選択後、「過去売上」を実行します。

「得意先」を選択する前に実行しますと、「得意先を指定後処理して下さい」と表示されます。

| <u>過去売上一覧</u><br><u>マレー 伝票日付 商品名 数量 単位 売単価 原単価 金額 備</u><br>2013/07/19 商品2 1 箱 45,000 40,000 45,000. ○●③○<br>2013/07/19 商品1 5 本 2,000 1,400 10,000. UUU<br>* ■ 1 1 日 10,000. UUU                                                                                                    |  |
|----------------------------------------------------------------------------------------------------|--|
| コピー     伝票日付     商品名     数量     単位     売単価     原単価     金額     備       2013/07/19     商品2     1     箱     45,000     40,000     45,000.     ○●③○       2013/07/19     商品1     5     本     2,000     1,400     10,000.     UUU       *     □     □     □     □     □     □     □     □ |  |
| 2013/07/19       商品2       1       箱       45,000       45,000       ○●⊙○         2013/07/19       商品1       5       本       2,000       1,400       10,000.       UUL         *       ■       ●       ●       ●       ●       ●       ●                                             |  |
| 2013/07/19     商品1     5     本     2,000     1,400     10,000.     UUU                                                                                                    |  |
|                                                                                                    |  |
|                                                                                                    |  |
|                                                                                                    |  |

明細をコピーする場合は、「コピー欄」の□欄をクリックして✔を入れてください。

コピーは複数明細できます。

次に、「F9」の「決定」を押すと、売上伝票の明細行にコピーされますので、そのまま伝票入力を続けて下 さい。

コピーの指定を間違った場合は、☑をクリックすると□になり、「決定」を押してもコピーはされません。 「F12」の「閉じる」を押すと伝票入力画面に戻ります。

〇中止 「F8」キーの「中止」

伝票入力の途中で作業を中止する場合に使用して下さい。

「中止」を実行すると、「更新したデータを破棄します」と聞いてきますので、「OK」を押すと伝票が破棄され 登録されません。

「キャンセル」を押すと、破棄されずに伝票入力状態に戻ります。

〇税切替 「F9」キーの「税切替」

明細行の「消費税」の計算方法を一括で変更する時に使用して下さい。一度、クリックすると「外税」だった ものが「内税」に、もう一度クリックすると「非課税」に変わり、再計算されます。明細行で税計算が混在する 場合は、明細行単位で「税」の欄の「▼」をクリックして変更して下さい。作業を中止する場合は、「F8」の 「中止」を押すか、登録せずに終了して下さい。

○登録 「F10」キーの「登録」

伝票の登録・修正時に使用します。

○封筒 「F11」キーの「封筒」

「封筒」の印刷です。直ぐに印刷が始まります。「封筒設定」や用紙の準備を行った後、実行して下さい。⇒ 設定方法は、**■その他の詳細情報■**を参照下さい。

〇閉じる・終了 「F12」キーの「閉じる」・「終了」

現在のメニュー画面を閉じる時に使います。伝票入力の途中で押すと、「更新したデータを破棄します」と 聞いてきますので、「OK」を押すと伝票が破棄され登録されません。

「キャンセル」を押すと、破棄されずに伝票入力状態に戻ります。

■その他の詳細情報■ キーボートの「Shift」キーを押すと下図が表示されます。

受注検索 得意先7.7%編集 商品7.7%編集 行削除 納品書(画面) 行挿入 過去売上伝票

○**得意先マスタ編集** 「F2」キーの「得意先マスタ編集」を実行・クリックします。 「得意先マスタ」の確認や修正を行う場合に使用します。

得意先マスタ画面が表示されますので、必要な場合は修正して、「F12」の「閉じる」を押して下さい。 マスタが更新されます。

封筒(画面)

○商品マスタ編集 「F3」キーの「商品マスタ編集」を実行・クリックします。

「商品マスタ」の確認や修正を行う場合に使用します。

商品マスタ画面が表示されますので、必要な場合は修正して、「F12」の「閉じる」を押して下さい。 マスタが更新されます。

〇行削除 「F4」キーの「行削除」

明細行を削除したい場合に使用して下さい。

クリックすると、「行番号?」と聞いてきますので、削除したい明細行の番号を入力して、「OK」を押して下さい。

次に、「この行を削除します」と聞いてきますので「OK」を押すと、明細行が削除されます。

削除しない場合は、「キャンセル」を押して下さい。

伝票入力画面に戻ります。

#### ○納品書(画面) 「F5」キーの「納品書(画面)」

納品書の印刷及び設定です。「伝票を発行します」と聞いてきますので「OK」で進んでください。

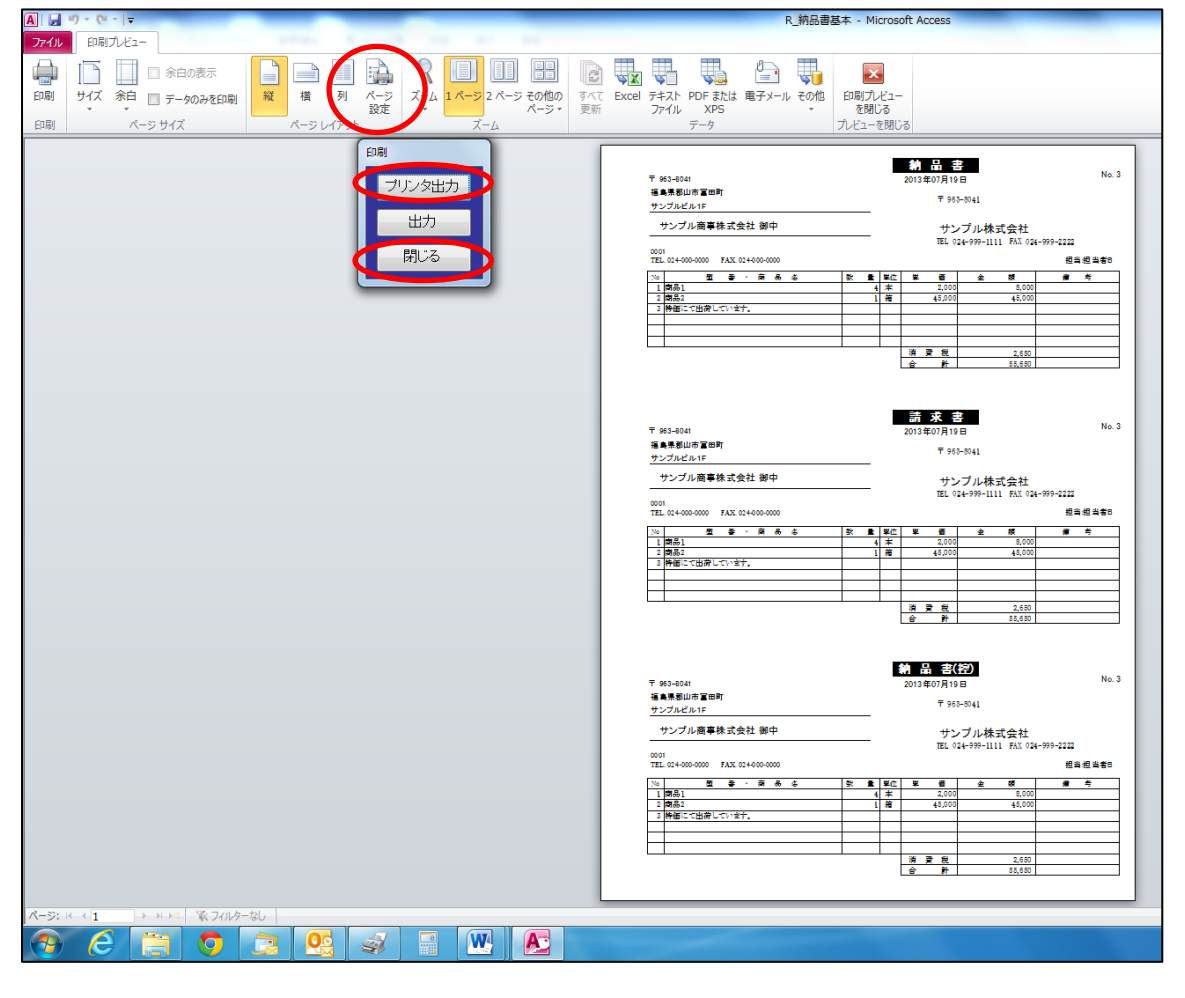

「ページ設定」の「印刷オプション」で余白設定、「ページ」で「給紙方法」や「プリンタ」の設定等を行って下 さい。

印刷を行う場合は、「プリンタ出力」を押して下さい。 閉じる場合は、「閉じる」で終了して下さい。

〇行挿入 「F6」キーの「行挿入」 既に入力した行間に1行空白行を追加します。

○過去売上伝票 「F7」キーの「過去売上伝票」 過去に売り上げたデータを伝票単位(複数行)でコピーします。

〇封筒(画面) 「F11」キーの「封筒(画面)」

納品書の印刷及び設定です。

「納品書(画面)」と同様、設定を行って下さい。

⇒詳しくは、「マスタ編」、「得意先マスタ編集」の■詳細情報■○封筒設定を参照下さい。

# Ⅱ. 受注伝票の入力・編集

「メインメニュー」→「受注伝票の入力・編集」 受注伝票の登録・編集します。

#### (受注伝票の入力画面)

| 販売管理システム                             |      |                |                            |                |                                 |                          |
|--------------------------------------|------|----------------|----------------------------|----------------|---------------------------------|--------------------------|
| 受注伝票入力                               |      |                |                            |                |                                 |                          |
| <b>伝票番号 新規 伝票日付 2013/07/17 見積</b> 著  | 香号   |                |                            | 売上             |                                 |                          |
| (得意先 9997 ▼ テスト株式会社 10 大阪肉土          |      |                |                            |                |                                 |                          |
|                                      | 数量 単 |                | 原単価                        | 金額             | 税   備孝                          | 111 新規                   |
| 1 Old HONTAI<br>受注 NECデスクトップパンコン     | 1 🗾  | t 88,000       | 0                          | 88,000.        | 外税 属                            | 88,000                   |
| 2 0 CRT<br>受注 19インチ液晶ディスプレイ          | 1 🗧  | 3 15,000       | 0                          | 15,000.        | 外税 🖵                            | 15,000                   |
| 3 0 ▼ PRINTER ▼<br>受注 ブリンタ           | 1 쉼  | 3 20,000       | 0                          | 20,000.        | 外税 🖵                            | 20,000                   |
| 4 0 ▼ SETUP ▼<br>受注 セットアップ及びデータ移行作業料 | 1 🚽  | t 20,000       | 0                          | 20,000.        | 外税 属                            | 20,000                   |
| ▶ <mark>2</mark> ▼ ▼                 |      | 0              | 0                          |                | 外税 🖵                            |                          |
|                                      |      |                |                            |                |                                 |                          |
|                                      |      | 金額合計<br>143,00 | <mark>外税</mark><br>0 7,150 | 総合計:<br>0 150; | 150 <u>粗利合計</u><br>150 ¥143,000 | <mark>%</mark><br>100.0% |
| 見積一覧 得意先検索 商品検索 削除                   | 検索   | 過去売上           | 中止                         | 税切替            | 登録                              | 終了                       |

■基本操作■ ※売上伝票入力と同じです。「売上伝票」の■基本操作■を参照下さい。

□相違点

1.「見積番号」が表示されています。予め「見積書入力」で登録された番号を入力すると、見積書が受注伝票へコピーされます。

2.明細行の「処理」の種類は、「0・受注」と「9・コメント」の2種類のみです。

#### ■詳細情報■

※売上伝票入力と同じです。「売上伝票」の■詳細情報■を参照下さい。 □相違点

〇見積一覧 「F1」キーの「受注一覧」

# Ⅲ. 仕入伝票の入力・編集

「メインメニュー」→「仕入伝票の入力・編集」 仕入伝票の登録・編集します。

### (仕入伝票の入力画面)

| 販売管理システム               |                 |     |        |               |               |        |      |           |
|------------------------|-----------------|-----|--------|---------------|---------------|--------|------|-----------|
| <u> </u>               |                 |     |        |               |               |        |      |           |
| 伝票番号 新規 伝票日付           | 2013/07/17 発注番号 |     |        | रे <b>न</b> 2 | 013/07/31 伝票区 | 公分 本任  | 5 -  |           |
| 仕入先 9999 ▼ テスト商事株式会    | ≷社              | 税処理 | 納品書    | 締日 31         | 端数処理  四捨五     | i入 税端数 | 四捨五入 |           |
| <b>担当者</b> 1 	 大塚隆夫    |                 | 摘要  |        |               |               |        |      |           |
| No 処理                  | 商品 名            | 数量  | 単位     | 単価            | 金額            | 税      | 備考   |           |
| 2 0                    |                 | 1   | 式      | 80,000        | 80,000.       | 外税 🖵   |      |           |
| 3<br>0                 |                 | 1   | 台      | 18,000        | 18,000.       | 外税 🖵   |      |           |
| 4 0 PRINTER<br>ぜ入 プリンタ |                 | 1   | 台      | 20,000        | 20,000.       | 外税 🖵   |      |           |
|                        |                 |     |        | 0             |               | 外税 🖵   |      |           |
|                        |                 |     | 蒲合計    | 外税            | 総合計:          |        |      |           |
|                        |                 |     | 118,00 | 0 5,90        | 123,9         | 00     |      |           |
| 発注一覧 仕入先検索 商品検索        | 削除              | 検索  |        | <br>中止        | 税切替           | 登録     | #    | <b>冬了</b> |

■基本操作■ ※売上伝票入力と同じ操作です。「売上伝票」の■基本操作■を参照下さい。

□相違点

1.「発注番号」が表示されています。予め「発注書入力」で登録された番号を入力すると、発注書が仕入伝 票へコピーされます。

2.「伝票区分」に「本伝」と「仮伝」が有ります。

### ■詳細情報■

※売上伝票入力と同じです。「売上伝票」の■詳細情報■を参照下さい。

□相違点

〇発注一覧 「F1」キーの「発注一覧」

〇伝票印刷 「F4」キーの「伝票印刷」

仕入伝票の印刷ができます。設定は、「Shift」キーを押し、「F5」の「伝票印刷(画面)」で行って下さい。

# Ⅳ. 発注伝票の入力・編集

「メインメニュー」→「発注伝票の入力・編集」 発注伝票の登録・編集します。

#### (発注伝票の入力画面)

| 販売管理システム                                |      |        |    |        |                 |      |    |   |
|-----------------------------------------|------|--------|----|--------|-----------------|------|----|---|
| 発注伝票入力                                  |      |        |    |        |                 |      |    |   |
| <b>伝票番号 新規 伝票日付 2013/07/17</b>          | 注文番号 | 13017  | 6  |        |                 |      |    |   |
| 仕入先 9999 ▼ テスト商事株式会社                    | 担当者  | 1 🗸 大塚 | 隆夫 |        | 直送区分 📃 🗖        |      |    |   |
| 摘 要                                     |      |        |    | -      | 直送先住所:          |      |    |   |
| 摘要3                                     |      |        |    | <br>▼  | 直达元石:<br>直送先備老· |      |    | - |
| No 処理 商品名                               |      | 数量     | 単位 | 単価     | 金額              | 税    | 備考 |   |
| 1 ● HONTAI ▼<br>発注 NECデスクトップパンコン        |      | 1      | 仧  | 80,000 | 80,000.         | 外税 🖵 |    |   |
| 2 CRT<br>発注 19インチ液晶ディスプレイ               |      | 1      | 台  | 18,000 | 18,000.         | 外税 🖵 |    |   |
| 3<br>発注<br>プリンタ                         |      | 1      | 台  | 20,000 | 20,000.         | 外税 🖵 |    |   |
| ▲ ● ● ● ● ● ● ● ● ● ● ● ● ● ● ● ● ● ● ● |      |        |    |        |                 | 外税 🖵 |    |   |
|                                         |      |        |    |        |                 |      |    |   |
|                                         |      |        |    |        |                 |      |    |   |
|                                         |      |        |    |        |                 |      |    |   |
|                                         |      |        |    |        |                 |      |    |   |
|                                         |      |        |    |        |                 |      |    |   |
|                                         |      |        |    |        |                 |      |    |   |
|                                         |      |        |    |        |                 |      |    |   |
|                                         |      |        |    |        | 金額合計            |      |    |   |
|                                         |      |        |    |        | ¥118,000        |      |    |   |
| 受注引用 仕入先検索 商品検索 削除                      | 伝票印刷 | 検索     |    | 中止     | 税切替             | 登録   | 終了 |   |

■基本操作■ ※売上伝票入力と同じです。「売上伝票」の■基本操作■を参照下さい。

□相違点

1.「注文番号」が表示されています。予め「受注伝票入力」で登録された番号を入力すると、受注明細が発注伝票へコピーされます。

2.「摘要」、「摘要2」、「摘要3」が用意されています。「発注書」の欄外に文字として印刷されます。

3.「直送区分」の□欄へ✔を入れると、直送先の住所・名前・連絡先がコピーされ、「発注書」の欄外に印字 されます。

#### ■詳細情報■

※売上伝票入力と同じです。「売上伝票」の■詳細情報■を参照下さい。

□相違点

〇受注引用 「F1」キーの「受注引用」。予め入力した「受注伝票」の明細が表示されます。

| 販 | 販売管理システム                                                                                                    |  |          |  |   |   |        |        |  |            |  |  |  |
|---|----------------------------------------------------------------------------------------------------|--|----------|--|---|---|--------|--------|--|------------|--|--|--|
|   | <mark>発注用受注明細一覧</mark> 2011年1月1日日 2011年1月1日日 2011月1月1日1月1日日 2011年1月1日 2011年1月1日 2011年1月1日 2011年1月1日 2011年1月1日1月1日 2011年1月1日 2011年1月1日 2011年1月1日 2011年1月1日日 2011年1月1日日 2011年1月1日 2011年1月1日日 2011年1月1日日 2011年1月1日日 2011年1月1日日 2011年1月1日日 2011年1月1日日 2011年1月1日日 2011年1月1日日 2011年1月1日日 2011年1月1日日 2011年1月1日日 2011年1月1日日 2011年1月1日日 2011年1月1日日 2011年1月1日1月1日日 2011年1月1日1月1日1月1日日 2011年1月1日日 2011年1月1日日 2011年1月1日1月1日1月1日1月1日1月1日1月1日1月1日1月1日1月1月1日1月1月1日1月1日1月1月1日1月1月1月1月1月1月1月1月1月1月1月1月1月1月1月1月1月1月1月1月 |  |          |  |   |   |        |        |  |            |  |  |  |
|   | 選択 発注無  商品名   数量   単位   売単価   得意先名   主仕入先名   伝票日付   発注日   備考                                                                                                    |  |          |  |   |   |        |        |  |            |  |  |  |
| Þ |                                                                                                    |  | 1<br>商品1 |  | 5 | 本 | 2,000  | サンブル商事 |  | 2013/07/19 |  |  |  |
| ( |                                                                                                    |  | 2<br>商品2 |  | 1 | 箱 | 45,000 | サンブル商事 |  | 2013/07/19 |  |  |  |
|   |                                                                                                    |  | 2<br>商品2 |  | 2 | 箱 | 45,000 | サトウ商会  |  | 2013/07/19 |  |  |  |
|   |                                                                                                    |  | 1<br>商品1 |  | 2 | 本 | 2,000  | サンプル商事 |  | 2013/07/22 |  |  |  |
| * |                                                                                                    |  |          |  |   |   |        |        |  |            |  |  |  |
|   |                                                                                                    |  |          |  |   |   |        |        |  |            |  |  |  |
|   |                                                                                                    |  |          |  |   |   |        |        |  |            |  |  |  |
|   |                                                                                                    |  |          |  |   |   |        |        |  |            |  |  |  |
|   |                                                                                                    |  |          |  |   |   |        |        |  |            |  |  |  |

コピーしたい明細行の「選択欄」の□欄に✔を入れて、「F9」の「決定」を押すと、発注伝票へコピーされま す。コピーの指定を間違った場合は、☑をクリックすると□になり、「決定」を押してもコピーはされません。 「F12」の「閉じる」を押すと伝票入力画面に戻ります。

〇伝票印刷 「F5」の「伝票印刷」

発注書の印刷ができます。設定は、「Shift」キーを押し、「F5」の「伝票印刷(画面)」で行って下さい。

# V.入金伝票の入力・編集

「メインメニュー」→「入金伝票の入力・編集」 入金伝票の登録・編集します。

#### (入金伝票の入力画面)

| 販売 | 売管理システム        |                                                                                                    |                |           |            |         |      |      |
|----|----------------|----------------------------------------------------------------------------------------------------|----------------|-----------|------------|---------|------|------|
|    | 入金伝票入力         | <u>b</u>                                                                                                    |                |           |            |         |      |      |
| 個  | 票番号 9997       | 新規<br>伝票日付<br>またまた<br>またまた<br>またまた<br>またまた<br>新規<br>に<br>またまた<br>またまた。<br>またまた。<br>また。 | 2013/07/17 請求日 | 2013/07/  | 31         |         | 人会状况 |      |
| 摘  |                |                                                                                                    |                | -         | 請求日        | 税込金額    | 入金日  | ご入金額 |
|    | No 処理          | 入金額                                                                                                    | 摘要             | <b>-</b>  | 2013/07/31 | 194,250 | _    |      |
|    | 1 振込           | ¥193,515                                                                                                    |                |           |            |         |      |      |
|    | 2 5 ▼<br>2 手数料 | ¥735                                                                                                    |                |           |            |         |      |      |
|    | ·              | ¥0                                                                                                    |                |           |            |         |      |      |
| L  |                |                                                                                                    |                |           |            |         |      |      |
| L  |                |                                                                                                    |                |           |            |         |      |      |
| L  |                |                                                                                                    |                |           |            |         |      |      |
| L  |                |                                                                                                    |                |           |            |         |      |      |
| L  |                |                                                                                                    |                |           |            |         |      |      |
|    |                |                                                                                                    |                |           |            |         |      |      |
|    |                |                                                                                                    |                |           |            |         |      |      |
|    |                |                                                                                                    | 入金予定額 金額       |           |            |         |      |      |
|    |                |                                                                                                    | ¥194,230       | ∓ 194,250 |            |         |      |      |
|    |                |                                                                                                    |                |           |            |         |      |      |
|    | 得意先            | 検索                                                                                                    | 削除             | 検索        |            | 中止      | 登録   | 終了   |

#### ■基本操作■

1.「伝票番号」は自動で付番されますので、次の項目へ進みます。登録された伝票を修正したい場合は、 直接番号を入力すると、その伝票が呼び出され修正ができます。また、「メインメニュー」→「その他の処理 メニュー」→「伝票番号の変更」で伝票番号の開始番号が変更可能です。

2.「伝票日付」は本日日付が表示されます。変更がなければ、次の項目に進んで下さい。表示は「会社基本情報の編集」の「日付書式」で選択された書式で表示されます。本日以外の日付で入力される場合は、 直接日付を入れるか、右のカレンダー「 IIII 」をクリックして、日付を指定してください。

3.「得意先名」は登録された番号を直接入力するか、右の「 」」をクリックすると一覧が開きますので、そこから選択します。また、「F2」の「得意先検索」で呼び出しできます。

4.「摘要」はメモ欄として、ご使用下さい。

5.「処理」は「0現金」、「1振込」、「3手形」、「5手数料」、「9コメント」から選択して下さい。

6.「入金額」は、数値を入力して下さい。

7.「摘要」は明細のメモ欄として、ご使用下さい。

右の欄は「売上状況」と「入金状況」が確認できる様に表示されます。

※伝票を登録する場合は、「F10」キーの「登録」を押してください。伝票登録が完了します。登録する前に、 「F12」キーの「閉じる」を押すと、「更新したデータを破棄します」と聞いてきますので、「OK」を押すと伝票 が破棄され登録されません。「キャンセル」を押すと、破棄されずに伝票入力状態に戻ります。

### ■詳細情報■

※売上伝票入力と同じです。「売上伝票」の■詳細情報■を参照下さい。

# VI. 支払伝票の入力・編集

「メインメニュー」→「支払伝票の入力・編集」 支払伝票の登録・編集します。

## (支払伝票の入力画面)

| 販売管理システム                 |               |                           |                 |                     |    |      |               |
|--------------------------|---------------|---------------------------|-----------------|---------------------|----|------|---------------|
| 支払伝票入力                   |               |                           |                 |                     |    |      |               |
| 伝票番号 辩                   | 所規 伝票日付 :     | 2013/07/17 請求日            | 2013/07/31      |                     |    |      |               |
| 得意先 9999                 | ▼ テスト 商事株式会社  |                           | (住入)            | 状況 静志口 超込 全郊        | 支払 |      | <del>76</del> |
| 摘要                       | 专北刻           | 協要                        |                 | 6H-4KLI 476,023248) |    |      |               |
|                          | ¥1,000,000    | 25 MI                     |                 |                     |    |      |               |
|                          | ¥840          | 1                         |                 |                     |    |      |               |
| ▶ <mark>3</mark> ↓<br>現金 | ¥0            |                           |                 |                     |    |      |               |
|                          |               |                           |                 |                     |    |      |               |
|                          |               |                           |                 |                     |    |      |               |
|                          |               |                           |                 |                     |    |      |               |
|                          |               |                           |                 |                     |    |      |               |
|                          |               |                           |                 |                     |    |      |               |
|                          |               |                           |                 |                     |    |      |               |
|                          |               |                           |                 |                     |    |      |               |
|                          | -             | <u>支払予定額 金額</u><br>#エラー ¥ | 合計<br>1,000,840 |                     |    |      |               |
|                          |               | -                         |                 |                     |    |      |               |
|                          |               |                           |                 |                     |    | 2.42 |               |
| <u></u> 仕入先相             | <sup>食索</sup> | 削除                        | 検索              | 中止                  |    | 登録   | 終了            |

■基本操作■ ※入金伝票入力と同じ操作です。「入金伝票」の■基本操作■を参照下さい。 ■詳細情報■ ※売上伝票入力と同じ操作です。「売上伝票」の■詳細情報■を参照下さい。

# WI. 見積書作成·編集

「メインメニュー」→「見積書作成・編集」 見積書の作成・編集します。

### (見積書の入力画面)

| 販売管理システム                              |                     |                  |              |          |             |                  |        |               |        |                         |                  |
|---------------------------------------|---------------------|------------------|--------------|----------|-------------|------------------|--------|---------------|--------|-------------------------|------------------|
| 見積書                                   | 入力                  |                  |              |          |             |                  |        |               |        |                         |                  |
| 見積番号                                  | 新規見                 | 積日付              | 2013/07/16 👔 | F成日      | 2013        | 3/07/16 受渡       | 場所 貴祖  | 1指定場所         |        |                         |                  |
| 得意先                                   | 9997 💽 テン           | ヽト株式会社           |              |          |             | 納期               |        |               |        |                         |                  |
| 担当者                                   | 1 - 大切              | 家隆夫              |              |          |             | お<br>た<br>た<br>か | 払条件 従来 | そ通り           |        |                         |                  |
| 兄植什名                                  | - 駅元'E'理ンステ         | A01 <del>1</del> | <i>A</i>     | *5.8     | 1 3474      | 1933             | 期限     | 会方面           | 124    | /# 土                    | *0.41            |
|                                       | - HONTAI            |                  | 10           | <u> </u> | ₽1 <u>₩</u> | 早100<br>98.000   | 原単恤 0  | 五百<br>199,000 | 17元    | 開考                      | <u>作日</u> 小リ<br> |
|                                       | NECデスクトッナ<br>- ICRT | がソコン             |              |          |             | 00,000           |        | 88,000.       |        |                         | 00,000           |
| 2<br>通常                               | 液晶ディスプレー<br>ISVSTEM | í 📃              |              |          |             | 15,000           | 0      | 15,000.       | ジト 祝 💌 |                         | 15,000           |
| 3<br>通常                               | 販売管理システ             | F4               |              |          | 1 式         | 88,000           | 0      | 88,000.       | 外税 🖵   |                         | 88,000           |
| 4 0<br>通常                             | ▼ SETUP<br>セットアップ及び | ▶<br>データ移行作業     | ;料           |          | 1 式         | 30,000           | 0      | 30,000.       | 外税 🖵   |                         | 30,000           |
| 5 0<br>通常                             | •                   | •                |              |          |             | 0                | 0      |               | 外税 🖵   |                         | 0                |
| 6 <mark>3</mark>                      | •<br>小              | <b>▼</b><br>≣†   |              |          |             | 0                | 0      | 221,000.      | 外税 💽   |                         | 0                |
| 7 1                                   | ▼<br>               | <br>             |              |          | 1 式         | 0                | 0      | -21,000.      | 外税 🖵   |                         | -21,000          |
|                                       | ■                   | JI 6             |              |          |             | 0                | 0      |               | 外税 🖵   |                         | 0                |
| 2 週常                                  | -                   | -                |              |          |             | 0                | 0      |               | 小税     |                         | 0                |
|                                       | ▼                   | -                |              |          |             |                  |        |               | 51.52  |                         |                  |
| ····································· | -                   |                  |              |          |             | 0                | Ŭ      |               | 21472  |                         | 0                |
| 11 通常                                 | <b>-</b>            |                  |              |          |             | 0                | 0      |               | 外税 👤   |                         | 0                |
| 12<br>12<br>通常                        |                     | <b></b>          |              |          |             | 0                | 0      |               | 外税 🖵   |                         | 0                |
| * 0<br>通常                             | -                   | -                |              |          |             | 0                | 0      |               | 外税 🖵   |                         |                  |
|                                       |                     |                  |              |          | _           |                  |        |               |        |                         |                  |
|                                       |                     |                  |              |          |             |                  |        |               |        |                         |                  |
| 備考1                                   |                     |                  |              |          | _           |                  |        | 金額            | 合計     | 外税 総合                   | āt.              |
| 備考2                                   |                     |                  |              |          |             |                  |        | 2             | 00,000 | 10,000                  | 210,000          |
| 備考3<br>備考4                            |                     |                  |              |          |             |                  |        |               |        | <u>粗利合計</u><br>¥200,000 | <mark>%</mark>   |
| Um -64                                | T                   | Ŧ                |              |          |             | T                |        |               | -      | +200,000                | 100.07           |
|                                       | 得意先検索               | 商品検索             | 削除           | 見積書      | 検索          | 見積日付なし           | , 中止   | 税切替           | 登録     |                         | 終了               |

### ■基本操作■

- 「見積番号」は自動で付番されますので、次の項目へ進みます。
   登録された伝票を修正したい場合は、直接番号を入力すると、その伝票が呼び出され修正ができます。
   また、「メインメニュー」→「その他の処理メニュー」→「伝票番号の変更」で伝票番号の開始番号が変更可能です。
- 2.「見積日付」、「作成日」は本日日付が表示されます。変更がなければ、次の項目に進んで下さい。 表示は「会社基本情報の編集」の「日付書式」で選択された書式で表示されます。 本日以外の日付で入力される場合は、直接日付を入れるか、右のカレンダー「」」」をクリックして、日 付を指定してください。
- 3. 「得意先名」は登録された番号を直接入力するか、右の「□」をクリックすると一覧が開きますので、そこから選択します。また、「F2」の「得意先検索」で呼び出しできます。
- 4. 「担当者」は登録された番号を直接入力するか、右の「」」をクリックすると一覧が開きますので、そこから選択します。
- 5. 「見積件名」、「受渡場所」、「お支払条件」は文字を、「納期」、「有効期限」は期日を必要に応じて入力して下さい。
- 6. 明細行の「処理」は「0通常」、「1値引き」、「2計算なし」、「3小計」、「4合計」、「9コメント」から選択し

て下さい。

「2計算なし」は見積合計金額や粗利に計上されません。

「3小計」は明細行の小計計算をします。

「4合計」は、見積合計金額と別に明細行に「合計」を表示したい場合に使います。「9コメント」は、文字入力が可能です。

行を削除する場合は、削除したい明細行の先頭欄(上)をクリックすると、反転します(上)ので、その状態でキーボードの「Delete」キーを押して下さい。

「1件のレコードを削除します。」と聞いてきますので「OK」を押すと明細行が削除されます。 「キャンセル」を押すと削除行に戻ります。

- 7. 「商品名」は登録された番号を直接入力するか、右の「□」をクリックすると一覧が開きますので、そこから選択します。また、「F3」の「商品検索」で呼び出しできます。商品名は随時、文字の入力が可能です。
- 8. 「数量」は数値を入力して下さい。
- 9. 「単位」は「商品マスタ」に登録された「単位」が表示されます。変更する場合は直接、文字入力をして下さい。
- 10.「単価」、「原価」は「商品マスタ」に登録された「値」が表示されます。変更する場合は直接、数値入力 をして下さい。
- 11.「金額」は「数量」×「単価」で計算された「値」が表示されます。直接変更も可能です。
- 12. 「税」は「商品マスタ」に登録された「税」が表示されます。変更する場合は、右の「<br/>
  」をクリックすると一覧が開きますので、そこから「外税」「内税」「非課税」「不課税」を選択します。
- 13. 「備考」は明細行の「備考」として使用します。入力する場合は、「備考欄」をクリックして文字を入力して下さい。「納品書」に印字されます。
- 14.「粗利」、は表示のみです。
- 15.「備考1」、「備考2」、「備考3」、「備考4」は、見積書に印字されます。

※伝票を登録する場合は、「F10」キーの「登録」を押してください。

見積書登録が完了します。登録する前に、「F12」キーの「閉じる」を押すと、「更新したデータを破棄します」 と聞いてきますので、「OK」を押すと伝票が破棄され登録されません。

「キャンセル」を押すと、破棄されずに伝票入力状態に戻ります。

■詳細情報■ ※売上伝票入力と同じです。「売上伝票」の■詳細情報■を参照下さい。

□相違点

**〇見積書** 「F5」の「見積書」 見積書が印刷されます。

**〇見積日付なし**「F7」の「見積日付なし」 見積書が日付なしで印刷されます。